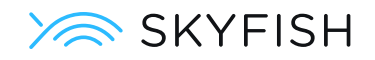

## Tilslut din Azure AD til Skyfish

## TRIN 1

Forbind dit Active Directory med Skyfish.

- 1.1 Log ind på Azure Portal.
- 1.2 Find: Azure Active Directory.
- 1.3 Klik på **App registrations** i menuen.
- 1.4 Klik på **New registration**.
- 1.5 Indsæt et passende navn, f.eks. *Skyfish Login*, i *Name*-tekstboksen.
- 1.6 I bunden af skemaet udfyldes tekstboksen *Redirect URI* med:

https://auth.colourbox.com/saml2/idpresponse

I rullemenuen til venstre lader du indstillingen være på Web.

- 1.7 Klik på **Register** for at gemme dine ændringer.
- 1.8 Klik på Add an Application ID URI.
- 1.9 Klik på Set.
- **1.10** Udfyld tekstboksen Application ID URI med: urn:amazon:cognito:sp:eu-west-1\_95snzYZYv
- 1.11 Klik på Save.
- 1.12 Klik på Token configuration i menuen.
- 1.13 Klik på Add groups claim. En undermenu kommer frem.
- 1.14 Sæt flueben ved: Security groups.
- 1.15 Klik på Add.
- 1.16 Klik på **Overview** i menuen.
- 1.17 Klik på **Endpoints**. En undermenu kommer frem.
- 1.18 Kopier URL'en med titlen: Federation Metadata Document.

Guiden fortsætter på næste side.

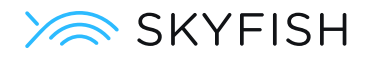

- 1.19 Gå ind på Skyfish og vælg **AD Integration** under **Indstillinger**.
- 1.20 **Indsæt** den kopierede **Federation Metadata Document URL** i feltet *Federation Metadata Document URL*.

Du er nu færdig med Trin 1. Fortsæt med Trin 2.

## TRIN 2

Synkroniser dine Active Directory grupper med dine Skyfish-grupper.

- 2.1 Gå ind på Skyfish og vælg **AD Integration** under **Indstillinger**.
- 2.2 Klik på **Skyfish-Grupper**.
- 2.3 Klik på **Tilføj ny AD Sikkerhedsgruppe**.
- 2.4 Log ind på Azure Portal.
- 2.5 Gå ind under **Groups**.
- 2.6 Vælg en gruppe i dit Active Directory som du vil synkronisere med en Skyfish-gruppe.
- 2.7 Kopiér gruppens Object ID.
- 2.8 Gå tilbage til **Skyfish-Grupper** på Skyfish.
- 2.9 Indsæt det kopierede Object ID i tekstboksen AD sikkerhedsgruppe-ID.
- 2.10 Vælg den **Skyfish-brugerrolle** som gruppens brugere skal have.
- 2.11 Føj gruppen til en eller flere **Skyfish-grupper**: opret nye og/eller brug eksisterende brugere.
- 2.12 Klik på **Gem adgangsrettigheder** for at færdiggøre forbindelsen mellem Active Directory group og Skyfish Group.
- 2.13 Gentag hele **Trin 2** for hver af de Active Directory-grupper, som du ønsker at integrere med Skyfish.